1.Перейти в раздел «Домашние задания» и нажать кнопку «Добавить ДЗ»

| образовани   | 1E    | дод     | ПРОФИ      | ль о   | БЩЕН | ИЕ      | прило     | же | ния     | оли   | імпи    | ады      |          |       |              |                 |
|--------------|-------|---------|------------|--------|------|---------|-----------|----|---------|-------|---------|----------|----------|-------|--------------|-----------------|
| Рабочий стол | Моя ц | ікола   | Мои классы | Отчеты | Жур⊦ | алы     | Расписани | ۱e | Домашни | е зад | ания    | ктп      | Учите    | пьска | я Ец         | цё <del>▼</del> |
|              |       | 121114  |            |        |      |         |           |    | 2       | 0     | бразова | ательная | организа | ация  |              |                 |
| цомашние     | s sat | цани    | Я          |        |      |         |           |    |         |       |         | и ом     | ЦК – Те  | хнику | м имен       | иС              |
|              |       |         |            |        |      |         |           |    |         |       |         |          |          | 3     | <u>Добав</u> | <u>ить Д</u>    |
| Учебный год  |       | Предме  | T          |        | (    | Срок вы | полнения  |    |         |       |         |          |          |       |              |                 |
| 2020/2021    | ~     | - выб   | іерите -   |        | •    | 0 📰     | 1.08.2020 | по | 31.07.2 | 021   | H       | айти     |          |       |              |                 |
| Кому выдано  |       | Кто выд | цал        |        |      |         |           |    |         |       |         |          |          |       |              |                 |
| - выберите - | ~     | - выб   | ерите -    |        | ~    |         |           |    |         |       |         |          |          |       |              |                 |
|              |       |         |            |        |      |         |           |    |         |       |         |          |          |       |              |                 |
|              |       |         |            |        |      |         |           |    |         |       |         |          |          |       |              |                 |

## 2. Выбрать группу и вашу дисциплину (урок) по расписанию и нажать кнопку «Далее»

| Дома                       | ашние задания                                                 |                                             |                                                |                                              |                                        |            |            |  |
|----------------------------|---------------------------------------------------------------|---------------------------------------------|------------------------------------------------|----------------------------------------------|----------------------------------------|------------|------------|--|
| Создание домашнего задания |                                                               |                                             |                                                |                                              |                                        |            |            |  |
| 1. B                       | выбор урока                                                   | 2. Coxpaner                                 | ние ДЗ                                         |                                              |                                        |            |            |  |
| ?                          | Выберите класс, а з<br>Если необходимо вы                     | атем урок в расписан<br>ыдать данное ДЗ ещё | нии класса, для котор<br>è одному классу, нака | ого вы ханите создат<br>иите на ссылку "Выбр | ъ домашнее задание.<br>рать еще класс" |            |            |  |
| Дз г<br>Ки<br>1            | по предмету: О<br>пасс<br>01-ПМ<br>9 — 15 но<br>Текущая недег | П.02 Истори<br>Выбрать е<br>ябряу 2020      | ще класс                                       |                                              |                                        |            |            |  |
|                            | Пн, 9 ноя                                                     | Вт, 10 ноя                                  | Ср, 11 ноя                                     | Чт, 12 ноя                                   | Пт, 13 ноя                             | Сб, 14 ноя | Вс, 15 ноя |  |
| 1                          | ОДБ.02 Литер<br>Весь класс                                    | УП.04 Уче. п<br>Весь класс                  | УП.04 Уче. п<br>Весь класс                     | ОДБ.04 Истор<br>Весь класс                   | УП.04 Уче. п<br>Весь класс             |            |            |  |
| 2                          | ОДБ.10 Физку<br>Весь класс                                    | УП.04 Уче. п<br>Весь класс                  | УП.04 Уче. п<br>Весь класс                     | УП. <b>04 Уче. п</b><br>Весь класс           | УП.04 Уче. п<br>Весь класс             |            |            |  |
| 3                          | ОДБ.10 Физку<br>Весь класс                                    | УП.04 Уче. п<br>Весь класс                  | УП.04 Уче. п<br>Весь класс                     | УП.04 Уче. п<br>Весь класс                   | УП.04 Уче. п<br>Весь класс             |            |            |  |
| 4                          | ОДБ.02 Литер<br>Весь класс                                    | УП.04 Уче. п<br>Весь класс                  | УП.04 Уче. п<br>Весь класс                     | УП.04 Уче. п<br>Весь класс                   | УП.04 Уче. п<br>Весь класс             |            |            |  |
| 5                          | ОП.02 Истори<br>Весь класс                                    | УП.04 Уче. п<br>Весь класс                  | УП.04 Уче. п<br>Весь класс                     | УП.04 Уче. п<br>Весь класс                   | УП.04 Уче. п<br>Весь класс             |            |            |  |
| 6                          | ОП.02 Истори<br>Весь класс                                    | УП.04 Уче. п<br>Весь класс                  | УП.04 Уче. п<br>Весь класс                     | УП.04 Уче. п<br>Весь класс                   | УП.04 Уче. п<br>Весь класс             |            |            |  |
| 7                          | ОДБ. <b>04 Истор</b><br>Бесь класс                            |                                             | ОП. <b>02 Истори</b><br>Весь класс             | УП.04 Уче. п<br>Весь класс                   | ОП.02 Истори<br>Весь класс             |            |            |  |
| 8                          | Ţ                                                             |                                             | ОП.02 Истори<br>Весь класс                     |                                              | ОП.02 Истори<br>Весь класс             |            |            |  |
| Да                         | лее                                                           |                                             |                                                |                                              |                                        |            |            |  |

## 3.Заполнить страницу с параметрами домашнего задания и нажать кнопку «Выдать ДЗ»

| Продмот                                 | OE 00 Matanua M2O                                                                                                    | Внимательно настройте необходимост                                                                                                    |
|-----------------------------------------|----------------------------------------------------------------------------------------------------|----------------------------------------------------------------------------------------------------|
| предмет                                 | ОП.02 история ИЗО                                                                                                    | проверки и отправки результата.                                                                                                    |
| Класс                                   | Срок выполнения                                                                                                    |                                                                                                    |
| 101-∏M                                  | 9 ноября 2020, 5 урок                                                                                                    |                                                                                                    |
| Вид оценки                              | 5-балльная оценка                                                                                                    |                                                                                                    |
|                                         | О без оценки                                                                                                    |                                                                                                    |
| Видимость в жур                         | оналах О Показывать                                                                                                    |                                                                                                    |
|                                         | • Не показывать                                                                                                    |                                                                                                    |
| Требуется<br>Если задани<br>выполнения  | проверка<br>не не требует проверки, то оно будет автоматически проверено и закрыто после его<br>учеником                        |                                                                                                    |
| Требуется<br>Если требуе<br>к нему один | файл с результатом<br>тся файл с результатом, то для завершения задания ученик должен будет прикрепить<br>или несколько файлов. |                                                                                                    |
| Іто задано                              |                                                                                                    |                                                                                                    |
| Описание домаш                          | него задания (будет отображаться в поурочном планировании)                                                                      | Чтобы поделиться большим файлом из<br>видео, воспользуйтесь ссылкой на него                                                                                                    |
|                                         |                                                                                                    | Опишите задание в доступной и понят<br>форме. Описание домашнего задания<br>указанное время на выполнение будут<br>отображаться в поурочном планирован<br>При необходимости прикрепите файль<br>дополнительными материалами. |
| Зремя на выполн                         | нение, в минутах (будет отображаться в поурочном планировании)                                                                  |                                                                                                    |
| 🖗 <u>Прикрепить ф</u>                   | ьайл                                                                                                    |                                                                                                    |
| Выдать ДЗ                               | Сохранить и пока не выдавать                                                                                                    | Обратите внимание, что ДЗ автоматичес<br>выдаётся всем ученикам класса при                                                                                                    |